Rodzicu zaloguj się do dziennika przez przeglądarkę internetową wybierz kafelek "Uczeń NOWOŚĆ", jeżeli twoje dziecko też korzysta z dziennika przez swój podany email to też ma taką możliwość pobrania loginu i pierwszego hasła.

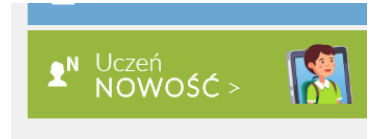

2. Po lewej stronie z listy wybierz "Dostęp Office365"

| 🗲 Witryna ucznia                                                     | a/rodzica                                                                                                    | Uczeń:                                                   | -                    |
|----------------------------------------------------------------------|----------------------------------------------------------------------------------------------------|----------------------------------------------------------|----------------------|
| Oceny<br>Frekwencja                                                  | Login                                                                                                    |                                                          |                      |
| Uwagi i osiągnięcia<br>Uczeń na tle klasy<br>Zebrania<br>Dane ucznia | Kliknij tutaj aby dowiedzieć się więcej<br>Prezentowane hasło pierwszego logowania narzucone jest przez<br>Microsoft oraz nie ponosi odpowiedzialności za sposób ich konstri | Office 365. VULCAN nie ma możliwości zmiany has<br>akcji | eł utworzonych przez |
| Plan zajęć<br>Lekcje zrealizowane                                    |                                                                                                    |                                                          |                      |
| Sprawdziany, zadania                                                 |                                                                                                    |                                                          |                      |

## 3. Zapamiętaj swój Login i hasło

| uon  | etplus-uczen.vulcan.net.                                                                                                    | pl/legionowo/002131/Star                                                  | t                                                                         |                                                    |                           |                                        | Q                                   | ☆ [ |
|------|----------------------------------------------------------------------------------------------------|---------------------------------------------------------------------------|---------------------------------------------------------------------------|----------------------------------------------------|---------------------------|----------------------------------------|-------------------------------------|-----|
| mail | 🖸 YouTube 🐹 Mapy                                                                                                    | 🛠 Połącz linią - Grama                                                    | Jak dodać licencję                                                        | Choose a License                                   | S Matura próbna - M       | <ul> <li>(234) Bachata "Lam</li> </ul> | <ul> <li>(234) Reggaeton</li> </ul> | "Tr |
|      | SZKOŁA F                                                                                                    | PODSTAWOWA NR 8                                                           | 3 W LEGIONOWIE                                                            |                                                    |                           |                                        | VULCAN                              |     |
|      | 🗲 Witryna uczn                                                                                                    |                                                                           |                                                                           |                                                    |                           | ń:                                     | •                                   |     |
| I    | Oceny<br>Frekwencja                                                                                                    | Login                                                                     | uissess iiges)                                                            | 8.legionowo.pl                                     |                           |                                        |                                     |     |
|      | Egzaminy zewnętrzne                                                                                                    | Hasło pierwszego logo                                                     | wania Student.123                                                         |                                                    | )                         |                                        |                                     |     |
|      | Uwagi i osiągnięcia<br>Uczeń na tle klasy<br>Zebrania<br>Dane ucznia<br>Plan zajęć                                               | Kliknij tutaj aby dowie<br>Prezentowane hasło p<br>Microsoft oraz nie por | dzieć się www.<br>ierwszego logowania narzi<br>osi odpowiedzialności za s | ucone jest przez Office 3<br>posób ich konstrukcji | 65. VULCAN nie ma możliwa | ości zmiany haseł utworzony            | /ch przez                           |     |
|      | Lekcje zrealizowane<br>Sprawdziany, zadania<br>Szkoła i nauczyciele<br>Formularze<br>Dostęp mobilny<br>Dostęp Office365<br>Pomoc |                                                                           |                                                                           |                                                    |                           |                                        |                                     |     |

## 4. Otwórz stronę: https://www.office.com

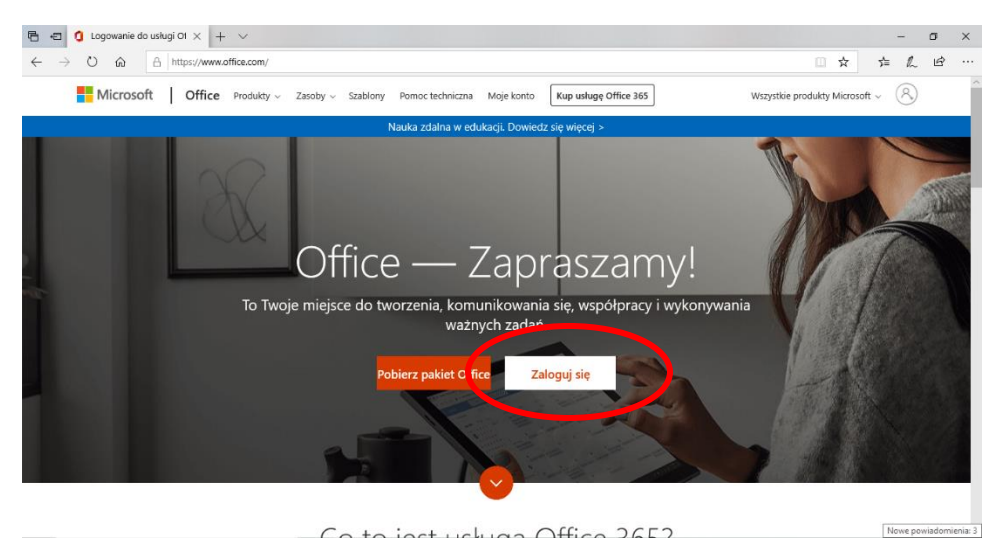

- 5. Kliknij Zaloguj się lub Sign in
- 6. Wpisz login i hasło
- 7. Zostaniesz przeniesiony do strony aby zmienić hasło: Wpisz pierwsze hasło z dziennika oraz w dwóch linijkach nowe hasło, <u>ZAPAMIĘTAJ JE!</u>
- 8. Otrzymasz taką stronę:

| 🔁 🖅 🧿 Microsoft Office Home 🗙 🕂 🗸                                             |                       |                             | - 0 ×                |
|-------------------------------------------------------------------------------|-----------------------|-----------------------------|----------------------|
| $\leftarrow$ $\rightarrow$ O $\textcircled{a}$ https://www.office.com/?auth=2 |                       |                             |                      |
| Office 365                                                                    | ♀ Search              |                             | ₽ @ ? <mark>₩</mark> |
| Good afternoon,                                                               | imię                  |                             | Install Office 🖂     |
| + 💁 🔺                                                                         | 🚾 🗴 🐢                 | a 🏟 🥡 🕯                     |                      |
| Start new Outlook OneDrive                                                    | Word Excel PowerPoint | OneNote SharePoint Teams Sv | vay All apps         |
| Recent Pinned Shared with me Disco                                            | ver                   | ₹ Upto                      | ad and open 🚍 🗸      |

9. Kliknij Teams (Drużyna, zespoły). Tu uczniowie komunikują się z nauczycielami poszczególnych przedmiotów, jak nauczyciele aktywują klasy to u Ciebie pojawią się kafelki z nazwami przedmiotów.

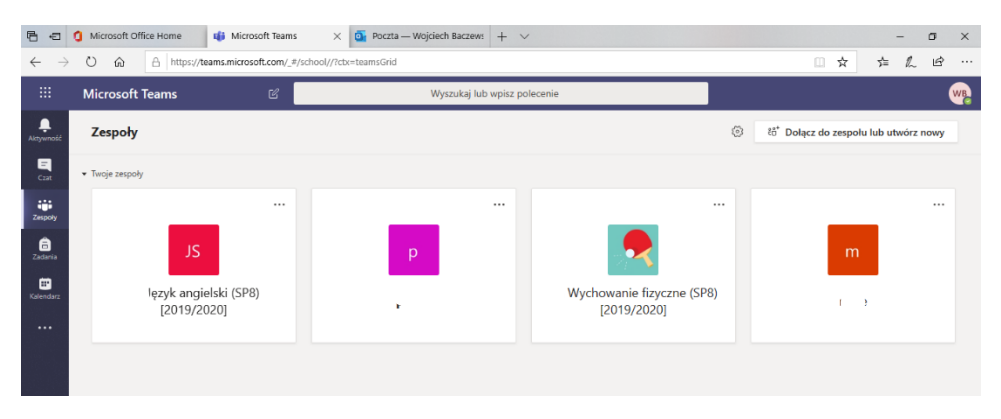

10. W miejscu 9 kropek (patrz foto) są aplikacje. Outlook to Twoja poczta (e-mail) uczniowska, zaglądaj, tam znajdziesz powiadomienia np. o spotkaniach, lekcjach

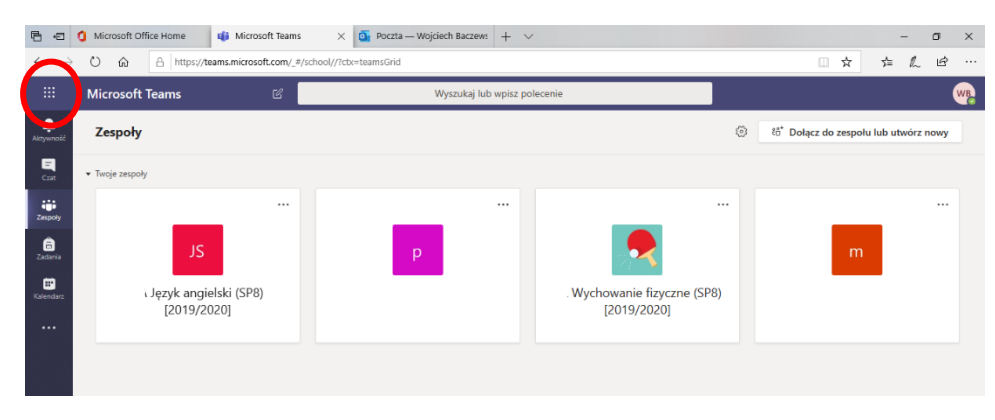

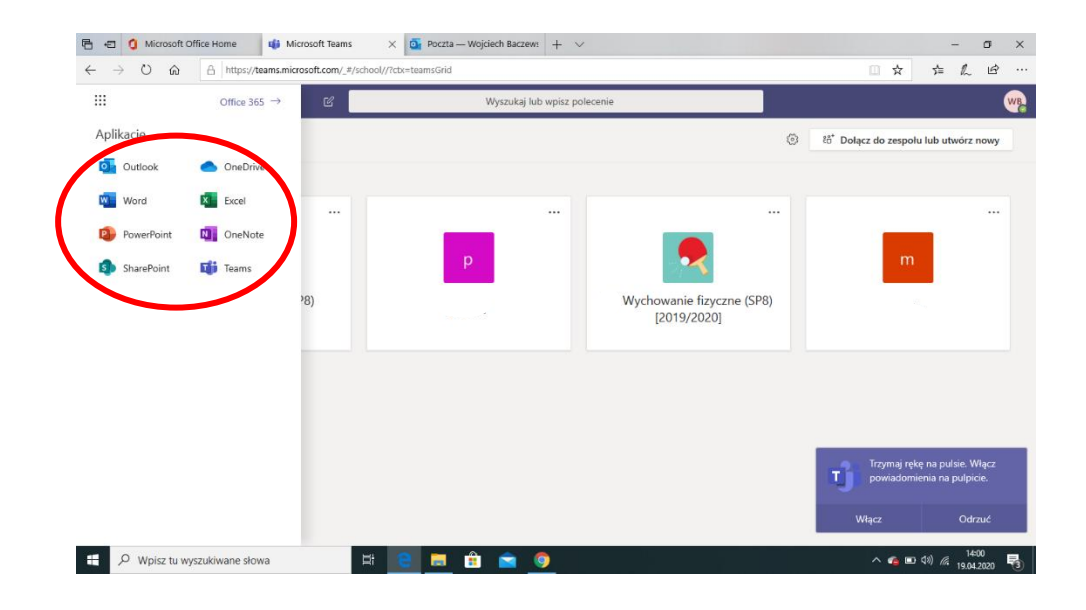